## FLEXISCHOOLS FOR TAMBORINE MOUNTAIN STATE HIGH SCHOOL

## **NEW USER REGISTRATION PROCESS**

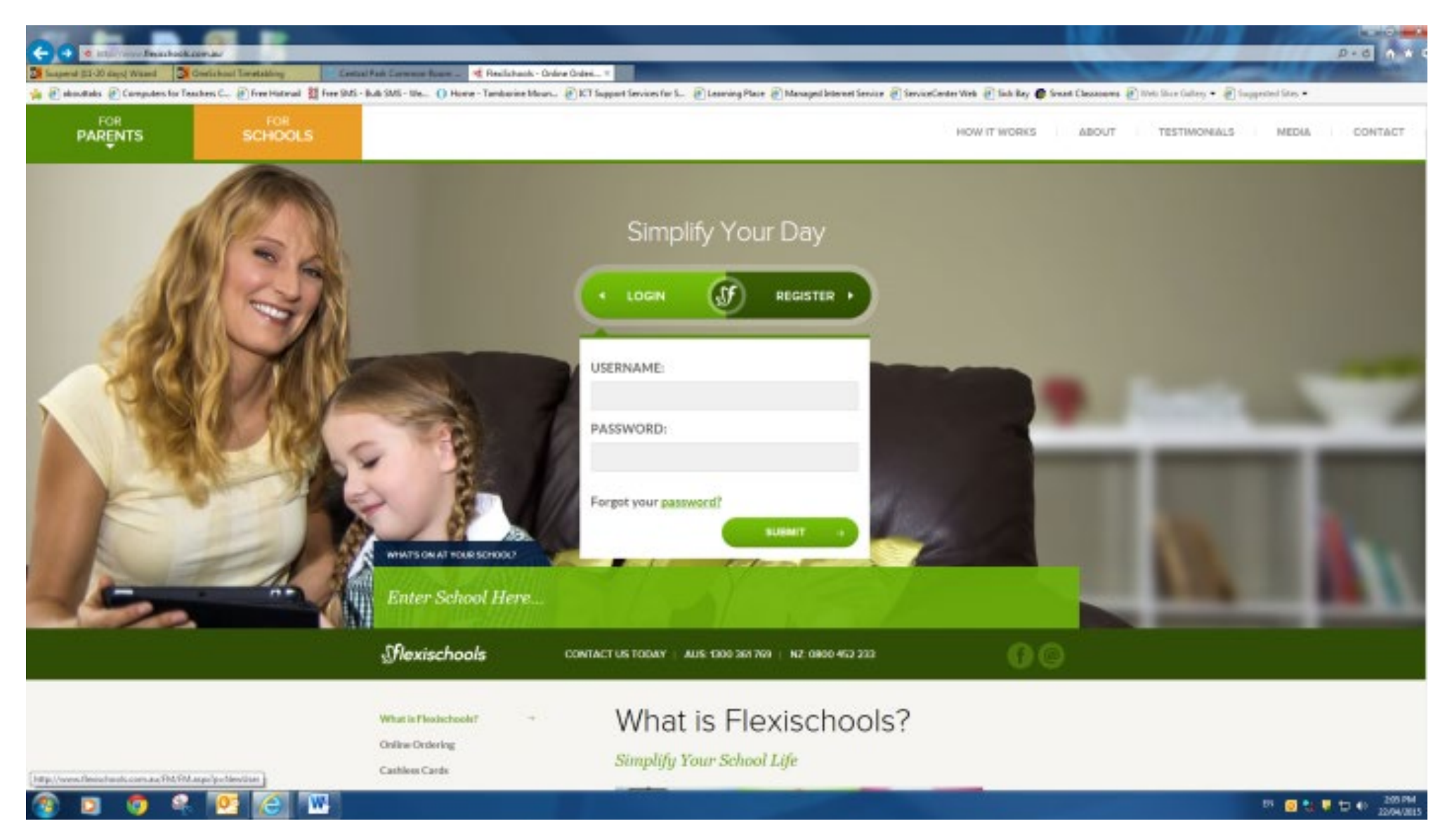

Step 1: Log onto the website - http://www.flexischools.com.au/ . Click on the Register button.

|                                        |                                                                                                    | Pred At                                                          |
|----------------------------------------|----------------------------------------------------------------------------------------------------|------------------------------------------------------------------|
| Same and State States                  | about Terefalding Central Fast Common Room - 10 Realizability                                                                                                    | and a second second                                              |
| 🙀 🗿 akanitaka 🖉 Caregulers for Teacher | n 📖 🐑 free Historial 🚆 free 1945 - Bals SMS - 194 () Horne - Tarakarine Moura. 🐑 KT Support Services for S 🕐 Learning Place 🛞 Managest Sciences Service Conter Web. 🛞 Sick Bay | 🕼 Swant Classeswere 🕢 Nets Silver Gallery 🔹 🛞 Supported Silver 🔹 |
| Mexischools                            |                                                                                                    | Tendback? Need Help? 🗟 1300 361 769                              |
| (223)<br>Homepage                      | Register New Flexibischools Login This page will allow you to register a new Plexibilities Login. Here's how it works:                                                         |                                                                  |
|                                        | Gewight & Photocheck 2015   Gestactida   Terms and Condition   Relaxidading   Gentrocheck                                                                                      |                                                                  |

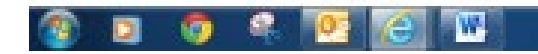

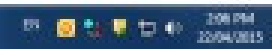

Step 2: Follow the prompts to enter your email address and confirm, then click Register.

| ← → M https://www.flexis    | dischools.com.au/FM/FM.aspx?p=NewUser                                                                                                    | <mark>×=□ -]</mark><br>גי≮ ∱ ספרק                                                           |
|-----------------------------|----------------------------------------------------------------------------------------------------|---------------------------------------------------------------------------------------------|
| Suspend (11-20 days) Wizard | 💁 OneSchool Timetabling 👘 🤄 Central Park Common Room 🔣 FlexiSchools 🛛 🗙                                                                                        |                                                                                             |
| 👍 🥭 abouttabs 🥭 Computers   | rs for Teachers C 🗿 Free Hotmail 🞇 Free SMS - Bulk SMS - We 🕕 Home - Tamborine Moun 🗿 ICT Support Services for S 🗿 Learning Place 🗿 Managed Internet Service 🌡 | 🗿 ServiceCenter Web 🖉 Sick Bay 🎊 Smart Classrooms 🧃 Web Slice Gallery 🔻 🗿 Suggested Sites 💌 |
| flexischool                 | ls                                                                                                    | Feedback? Need Help? 🖀 1300 361 769                                                         |
|                             |                                                                                                    |                                                                                             |
| Start                       | Thank You                                                                                                    |                                                                                             |
| Homepage                    | An email has been sent to Your email.com.au en you receive it, follow the instructions in the email to setup your account.                                     |                                                                                             |
|                             | If you do not receive an email from us within a few minutes, please check your "Spam" or "Junk" folders.                                                       |                                                                                             |
|                             | If you still do not receive an email from FlexiSchools, please contact us.                                                                                     |                                                                                             |
|                             | Click here to go to the FlexiSchools homepage.                                                                                                    |                                                                                             |
| Powered by GROUP            | Copyright © FlexiSchools 2015   Contact Us   Terms and Conditions   Refunds Policy                                                                             |                                                                                             |

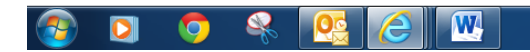

EN 🖂 🖸 🌺 🐺 😭 👘 2:22 PM 22/04/2015

Step 3: Go to your email inbox and follow the link sent to you by Flexischools

|                                                                                                    | M 🖌 🤊                                                                                                    | 🚽 🔊 Ø 🍐 🗸  ≠ Fwd: FlexiSchools Registration                                                                                                    | Message (HTML)                                                                                                    |
|----------------------------------------------------------------------------------------------------|----------------------------------------------------------------------------------------------------|----------------------------------------------------------------------------------------------------|----------------------------------------------------------------------------------------------------|
|                                                                                                    | File                                                                                                    | File Message Adobe PDF                                                                                                    | ۵ ا                                                                                                    |
| Note Name Quantities Quantities Quantities Quantities Quantities Quantities Quantities Quantities Set wid 220(2053) 2211   The strength of control of control of contro                                                                                                    | kan di tenere tenere t | Algnore       Image: Construction of the second second secon                                              | , Zoom                                                                                                    |
| iner source of destification destification of the source of the source o                                                                                                    | Dele                                                                                                    | Delete Respond Quick Steps 12 Move Tags 12 Editing                                                                                                    | Zoom                                                                                                    |
| The Predictional Integrational<br>The Predictional Integrational<br>Press: Final Schools Registration<br>Press: Final Schools Registration<br>Press: Final Schools Registration<br>Press: Final Schools Registration<br>Press: Final Schools Registration<br>Press: Final Schools Registration<br>Good Allmnow,<br>Press: Final Schools Registration<br>Good Allmnow,<br>Press: Final School Registration<br>Final School Final<br>Biological Interview Final School Registration Registration Regi                                                                                                    | From:<br>To:                                                                                                    | om: Leanne Sarroff <l.sarroff@outlook.com><br/>x: WENKE, Hayley (nwenk1)</l.sarroff@outlook.com>                                                                                                    | Sent: Wed 22/04/2015 2:23 P                                                                                            |
| Press: The Schedule Englished on Schedule Englished to see the FlexiSchedule service at the FlexiSchedule service at soon at your initial credit purchase is aggroved.  Click the following link to energy your account: If you cannot click it, copy and patter it into your browser's address har  http://www.flexiSchedule.com as FLF HawySchedule service at soon at your initial credit purchase is aggroved.  Click the following link to energy your account: If you cannot click it, copy and patter it into your browser's address har  http://www.flexiSchedule.com as FLF HawySchedule service at the place  into the account setup age, you will be address the place  into the social setup age, you will be address the place  into the social setup age, you will be address the place  into the social setup age, you will be address the place  into the social setup age, you will be address the place  into the social setup age, you will be address the place  into the social setup age, you will be address the place  into the social setup age, you will be address the place  into the social setup age, you will be address the place  into the social setup age age of the setup age of the setup a                                                                                                    | Cc:<br>Subject:                                                                                                    | ::<br>Jbject: Fwd: FlexiSchools Registration                                                                                                    |                                                                                                    |
| Good Afternoon,<br>You are receiving this email because you have registered to use the FlexiSchools service as the FlexiSchools werker as the FlexiSchools werker as the FlexiSchools werker as the FlexiSchools werker as soon as your initial credit purchase is approved.<br>                                                                                                    |                                                                                                    | From: "FlexiSchools Registration" < <u>help@flexischools.com_au</u> ><br>Date: 22 April 2015 2:21:33 pm AEST<br>To: <u>1.sarroff@outlook.com</u><br>Subject: FlexiSchools Registration                                                                                                    |                                                                                                    |
| Vou are receiving this enall because you have registered to use the PlexiSchools service at the PlexiSchools verbice. If you did not register, please ignore this enall.  Once your account is set up, you will be able to use the PlexiSchools service as soon as your initial credit purchase is agrowed.  Description of the following link to setup your account. If you cannot click it, copy and paste it into your browser's address bas.  Here this link will only work for the original recipient of this enall. Do not forwal to other the  On the account setup page, you will be akled to specify a usemane and pastword of your to  Description of the account setup page, you will be akked to specify a usemane and pastword of your to  Description of the account setup page, you will be akked to specify a usemane and pastword of your to  Description of the account setup page, you will be akked to specify a usemane and pastword of your to  Description of the account setup page, you will be akked to specify a usemane and pastword of your to  Description of the account setup page, you will be akked to specify a usemane and pastword of your to  Description of the account setup page, you will be akked to specify a usemane and pastword of your to  Description of the account setup page, you will be akked to specify a usemane and pastword of your to  Description of the account setup page, you will be akked to specify a usemane and pastword of your to  Description of the account setup page, you will be akked to specify a usemane and pastword of your to  Description of the account setup page, you will be akked to specify a usemane and pastword of your to  Description of the account setup page your account, using the website, or if you parte page you account to the page description of the account setup page your account to the page description of the account setup page your account page your account setup page your account setup page your account setup page your account setup page your account setup page your account setup page your account                                                                                                    |                                                                                                    | Good Afternoon,                                                                                                    |                                                                                                    |
| Once your account is set up, you will be able to use the FlexiSchools service as soon as your initial credit purchase is approved.                                                                                                    |                                                                                                    | You are receiving this email because you have registered to use the FlexiSchools service at the FlexiSchools website. If you did not register, plea                                                                                                    | se ignore this email.                                                                                                  |
| Click the following link to setup your account. If you cannot click it, copy and paste it into your browser's address bar.<br>https://www.flecichools.com an TATM says/p=Registration&RegDi=intX8004HF<br>Note: this link will only work for the original recipient of this enall. Do not forward to other the<br>link of the account setup page, you will be akeded to specify a usemame and password of your the area your recovery owner wave recovery owner wave recovery owner owner wave recovery owner wave recovery owner wave recovery owner wave recovery owner wave recovery owner wave recovery owner wave recovery owne                                                                                                    |                                                                                                    | Once your account is set up, you will be able to use the FlexiSchools service as soon as your initial credit purchase is approved.                                                                                                    |                                                                                                    |
| If you need any assistance at any time, with setting up your account, using the website, or if you have any questions about the food or the service, please don't hesitate to email us at help@flexischools.com au or to call our Customer Service Line on 1300 361 769.<br>Kind Regards,<br>- The FlexiSchools Team<br>1300 361 769<br>help@flexischools.com au<br>http://www.flexischools.com au<br>http://www.flexischools.com au<br>http://www.flexischools.com au<br>http://www.flexischools.com flexiSchools<br>- The information contained in his message is confidential and intended<br>only for the named recipient(s) If you are not the intended recipient,<br>any use, reading, copying, distributing or disclosure of this information<br>is commoniced and machibited. Any useus expressed in this message<br>See more about Leanes Sarroft.                                                                                                    |                                                                                                    | Click the following link to setup your account. If you cannot click it, copy and paste it into your browser's address bar. <a href="https://www.flexischools.com.au/FM/FM.aspx?p=Registration&amp;RegID=jutX80xJ4F">https://www.flexischools.com.au/FM/FM.aspx?p=Registration&amp;RegID=jutX80xJ4F</a> Note: this link will only work for the original recipient of this email. Do not forward to other provide us with your receivance on the account setup page, you will be asked to specify a username and password of your character provide us with your receivance on the account setup page, you will be asked to specify a username and password of your character provide us with your receivance on the provide us with your receivance on the provide us with the provide us with the provide us with the provide us with the provide us with the provide us with the provide us with the provide us with the provide us with the provide us with the provide us with the provide u |                                                                                                    |
| Kind Regards,   - The FlexiSchools Team   1300 361 769   help/3flexischools.com.au   http://www.flexischools.com.au   http://www.flexischools.com.au   is information contained in this message is confidential and intended   only for the named recipient(is). If you are not the intended recipient, auv users expressed in this message   is emore about Leane Sarroff.                                                                                                    |                                                                                                    | If you need any assistance at any time, with setting up your account, using the website, or if you have any questions about the food or the service                                                                                                    | e, please don't hesitate to email us at help@flexischools.com.au or to call our Customer Service Line on 1300 361 769. |
| <ul> <li>- The FlexiSchools Team</li> <li>1300 361 769</li> <li>hdp@flexischools.com.au</li> <li>http://www.flexischools.com.au</li> <li>Like us on Facebook! http://www.facebook.com/FlexiSchools</li> <li>- The information contained in this message is confidential and intended only for the named recipient(s). If you are not the intended recipient, any use, reading, copying, distributing or disclosure of this information is unsurthorised and mobilited. Any views expressed in this message.</li> <li>I se more about Lenne Sarroff.</li> <li>I se more about Lenne Sarroff.</li> </ul>                                                                                                    |                                                                                                    | Kind Regards,                                                                                                    |                                                                                                    |
| 1300 361 769   help@flexischools.com.au   http://www.flexischools.com.au   Like us on Facebook! http://www.facebook.com/FlexiSchools   The information contained in this message is confidential and intended only for the named recipient(s). If you are not the intended recipient, any use, reading, copying, distributing or disclosure of this information is umauthorized and wobibited. Any view expressed in this message   Image: The match of the name area for the intended recipient, any use, reading.copying, distributing or disclosure of this information   Image: The match of the name area for the intended recipient, any use, reading.copying. distributing or disclosure of this information   Image: The match of the name area for the intended recipient, any use, reading.copying. distributing or disclosure of this information   Image: The match of the name area for the name area for the intended recipient, any use, reading.copying. distributing or disclosure of this information   Image: The match of the name area for the name area for the                                                                                                    |                                                                                                    | - The FlexiSchools Team                                                                                                    |                                                                                                    |
| Like us on Facebook! http://www.facebook.com/FlexiSchools<br>The information contained in this message is confidential and intended<br>only for the named recipient(s). If you are not the intended recipient,<br>any use, reading, copying, distributing or disclosure of this information<br>is unauthorized and mohibited Any viewe expressed in this message<br>See more about Leane Sarroff.<br>See more about Leane Sarroff.<br>Note: See More about Leane Sarroff.<br>Note: See More about Leane Sarroff.<br>Note: See More about Leane Sarroff.                                                                                                    |                                                                                                    | 1300 361 769<br>help@flexischools.com.au<br>http://www.flexischools.com.au                                                                                                    |                                                                                                    |
| The information contained in this message is confidential and intended<br>only for the named recipient(s). If you are not the intended recipient,<br>any use, reading, copying, distributing or disclosure of this information<br>is unauthorized and mobibiled. Any views expressed in this message<br>See more about: Leanne Sarroff.<br>See more about: Leanne Sarroff.<br>No. 224 PM<br>No. 224 PM<br>No. |                                                                                                    | Like us on Facebook! <u>http://www.facebook.com/FlexiSchools</u>                                                                                                    |                                                                                                    |
| 0 See more about: Leanne Sarroff.                                                                                                    |                                                                                                    | The information contained in this message is confidential and intended<br>only for the named recipient(s). If you are not the intended recipient,<br>any use, reading, copying, distributing or disclosure of this information<br>is unauthorised and prohibited. Any views expressed in this message                                                                                                    |                                                                                                    |
| Solution      Solution     Solution                                                                                                    | () Se                                                                                                    | See more about: Leanne Sarroff.                                                                                                    | 2.2                                                                                                    |
|                                                                                                    |                                                                                                    | 😨 🖸 🔍 🖳 🤮 🥭 🞹                                                                                                    | EN 🖸 🎨 👯 🛱 40 2224 PM                                                                                                  |

| (-) 🕥 🚮 https://www.flexis | chools.com.au/FM/FM.aspx?p=Registration&RegI                                                                                                    | uxNdHB4nCb                                                                                                    | ◎ ☆ ① 5 ● 0 ●                         |
|----------------------------|----------------------------------------------------------------------------------------------------|----------------------------------------------------------------------------------------------------|---------------------------------------|
| • Welcome to OneSchool     | S OneSchool Timetabling                                                                                                    | ols M FlexiSchools Registration - flexi 🚺 FlexiSchools 🗙                                                                                                    |                                       |
| 👍 🧿 abouttabs 🧧 Computers  | for Teachers C 🥭 Free Hotmail 🞇 Free SMS -                                                                                                    | alk SMS - We 🕢 Home - Tamborine Moun 🧃 JCT Support Services for S 🧃 Learning Place 🧃 Managed Internet Service 🗿 ServiceCenter Web 🖉 Sick Bay 🌨 Smart Classrooms 🧃 We                                                                                                    | b Slice Gallery 🔻 🗿 Suggested Sites 👻 |
| -                          |                                                                                                    |                                                                                                    |                                       |
|                            |                                                                                                    |                                                                                                    | Feedback? Need Help? 🖀 1300 361 769   |
| <b>Sflexischools</b>       | 5                                                                                                    |                                                                                                    |                                       |
|                            |                                                                                                    |                                                                                                    |                                       |
|                            |                                                                                                    |                                                                                                    |                                       |
| Start                      | New User Registra                                                                                                    | on                                                                                                    |                                       |
| Hemenage                   | To setup your Flevis                                                                                                    | ools account we need a hit more information from you. Places fill out the form below then read and agree to the Terms and Conditions of use and dick on the "Submit" button                                                                                                    |                                       |
| nomepage                   | The second second | und second, refered a site more more more more and their point reade into de care form below, site in read and agree to the reference and contactions of ade, and encounter of adoption of adoption of |                                       |
|                            | The required information                                                                                                    | in is in <b>Doid.</b>                                                                                                    |                                       |
|                            | Personal Informat                                                                                                    | n                                                                                                    |                                       |
|                            | Username:                                                                                                    | flexitest                                                                                                    |                                       |
|                            | Password:<br>(case sensitive)                                                                                                    |                                                                                                    |                                       |
|                            | Confirm passwor                                                                                                    |                                                                                                    |                                       |
|                            | Title:                                                                                                    | Mrs. V                                                                                                    |                                       |
|                            | Your First Name:                                                                                                    | Hayley                                                                                                    |                                       |
|                            | Your Last Name:                                                                                                    | Wenke                                                                                                    |                                       |
|                            | Email Address:                                                                                                    | flexitest51@gmail.com                                                                                                    |                                       |
|                            | Landline:                                                                                                    | ( 07 ) 55457203                                                                                                    |                                       |
|                            | and/or                                                                                                    |                                                                                                    |                                       |
|                            | Mobile Number:                                                                                                    |                                                                                                    |                                       |
|                            | What is your con                                                                                                    | action to the school?                                                                                                    |                                       |
|                            |                                                                                                    | ● I am a Parent                                                                                                    |                                       |
|                            |                                                                                                    | O I am a Staff Member                                                                                                    |                                       |
|                            |                                                                                                    | O there                                                                                                    |                                       |
|                            |                                                                                                    |                                                                                                    |                                       |
|                            | Use of this site is sub                                                                                                    | et to Terms and Conditions of Use. Click here to view the Terms and Conditions in a new window.                                                                                                    |                                       |
|                            | 🗌 I have read and a                                                                                                    | ree with the Terms and Conditions of Use.                                                                                                    |                                       |
|                            | Submit                                                                                                    |                                                                                                    |                                       |
| SCOTNEY                    | Submit                                                                                                    |                                                                                                    |                                       |
| Powered by GROUP           |                                                                                                    | Copyright © FlexiSchools 2015   Contact Us   Terms and Conditions   Refunds Policy                                                                                                    |                                       |
|                            |                                                                                                    |                                                                                                    |                                       |

## 📀 🔉 🗢 条 🕵 🖳 🙆

EN 🖶 📨 🔟 📚 矏 🖶 🕪 1:12 PM 28/04/2015

Step 5: Follow the prompts and press Submit.

| Contraction in the local distance of the local distance of the loc |                                 |                                                             | Install House                                                           |                                                     | _                                                  | - 0 <del>×</del>                                                               |
|----------------------------------------------------------------------------------------------------|---------------------------------|-------------------------------------------------------------|-------------------------------------------------------------------------|-----------------------------------------------------|----------------------------------------------------|--------------------------------------------------------------------------------|
| 🗲 🕣 🛐 https://www.flex                                                                                                    | schools.com.au/FM/FM_Auth.aspx? | p=Homepage                                                  |                                                                         |                                                     |                                                    | ひょう (1) (1) (1) (1) (1) (1) (1) (1) (1) (1)                                    |
| S Welcome to OneSchool                                                                                                    | OneSchool Timetabling           | FlexiSchools                                                | M FlexiSchools Registration - flexi 💹 FlexiSchools - Home 🛛 🗙           | Barry Barry                                         |                                                    |                                                                                |
| 👍 🥭 abouttabs 🥭 Computer                                                                                                    | s for Teachers C 🧃 Free Hotmail | Base Free SMS - Bulk SMS - We                               | 🕕 Home - Tamborine Moun 🧃 ICT Support Services for S 🗿 Learning Place 🧍 | 🗿 Managed Internet Service 🧧 ServiceCenter Web 🗿 Si | ick Bay 🔞 Smart Classrooms 🧃 Web Slice Gallery 👻 🧧 | 🖞 Suggested Sites 👻                                                            |
| flexischool                                                                                                    | ls                              |                                                             |                                                                         | Home                                                | Feed My Account History                            | back? Need Help? 2 1300 361 769<br>Account Balance \$0.00<br>My Profile Logout |
| Start<br>Top-up Account                                                                                                    |                                 | Current Balance: \$0.00                                     | PTop-up Account   P Account History                                     |                                                     |                                                    |                                                                                |
| My Students                                                                                                    | M<br>Yo                         | y Students<br>u do not have any Students o<br>Add a Student | n your account.                                                         |                                                     |                                                    |                                                                                |
|                                                                                                    |                                 |                                                             | Copyright © FlexiSchools 2015   Contact Us   Terms and Condi            | tions   Refunds Policy   Give Feedback              |                                                    |                                                                                |

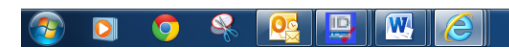

EN 🚔 🔤 🖸 🎨 🐺 🛱 🌒 1:15 PM 28/04/2015

Step 6: Click on the Add a Student blue link

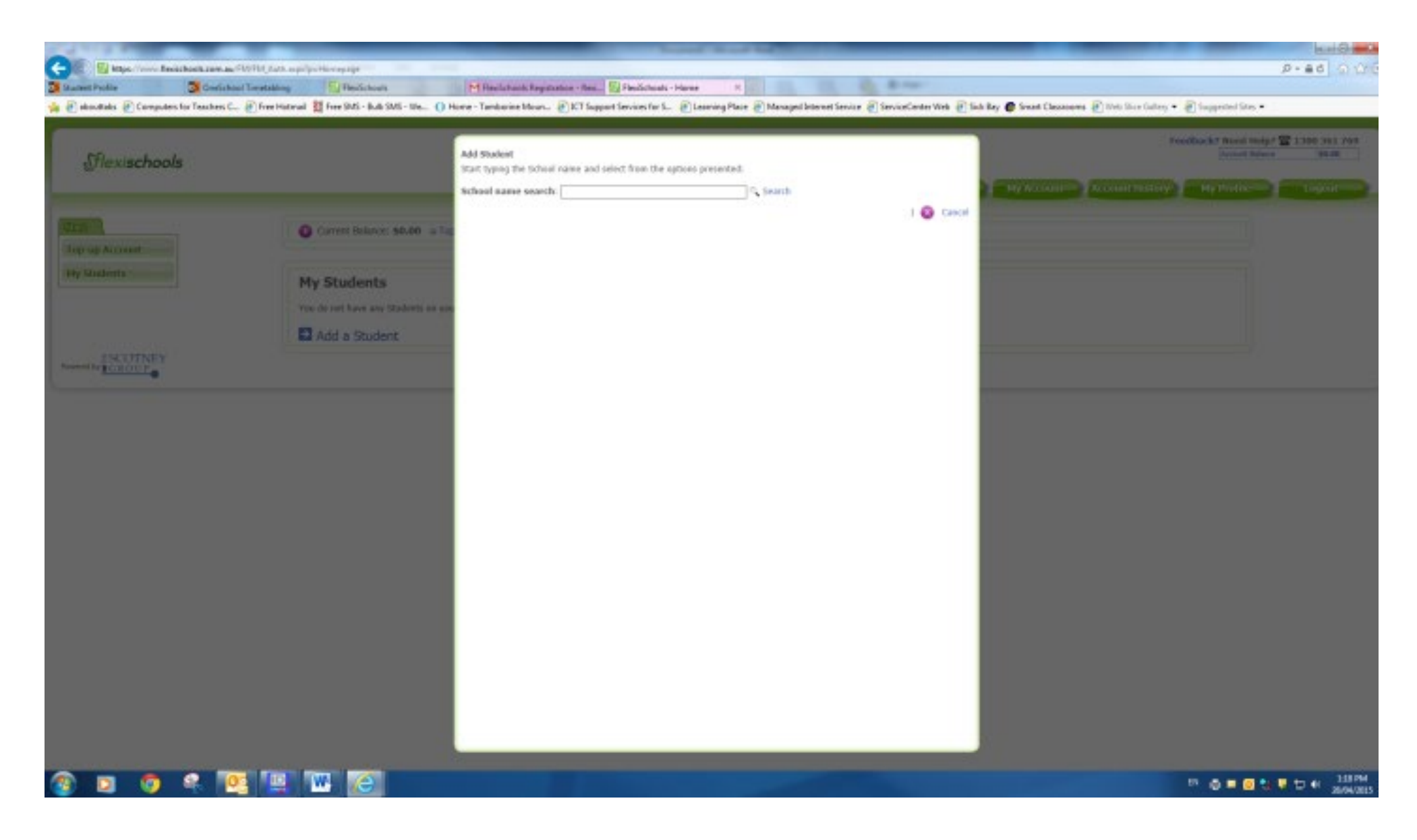

Step 7: Type in Tamborine Mountain State High School and click Search.

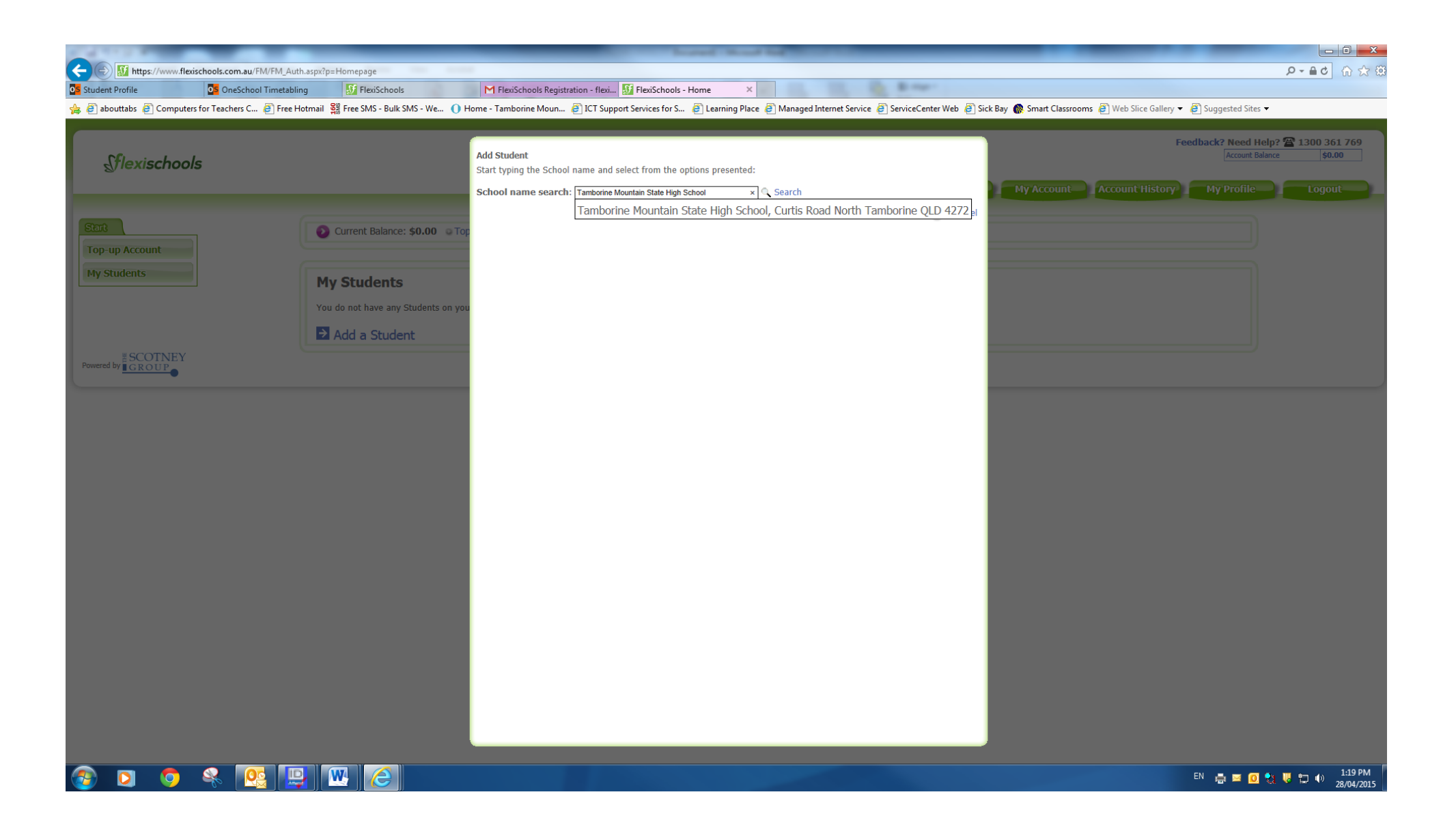

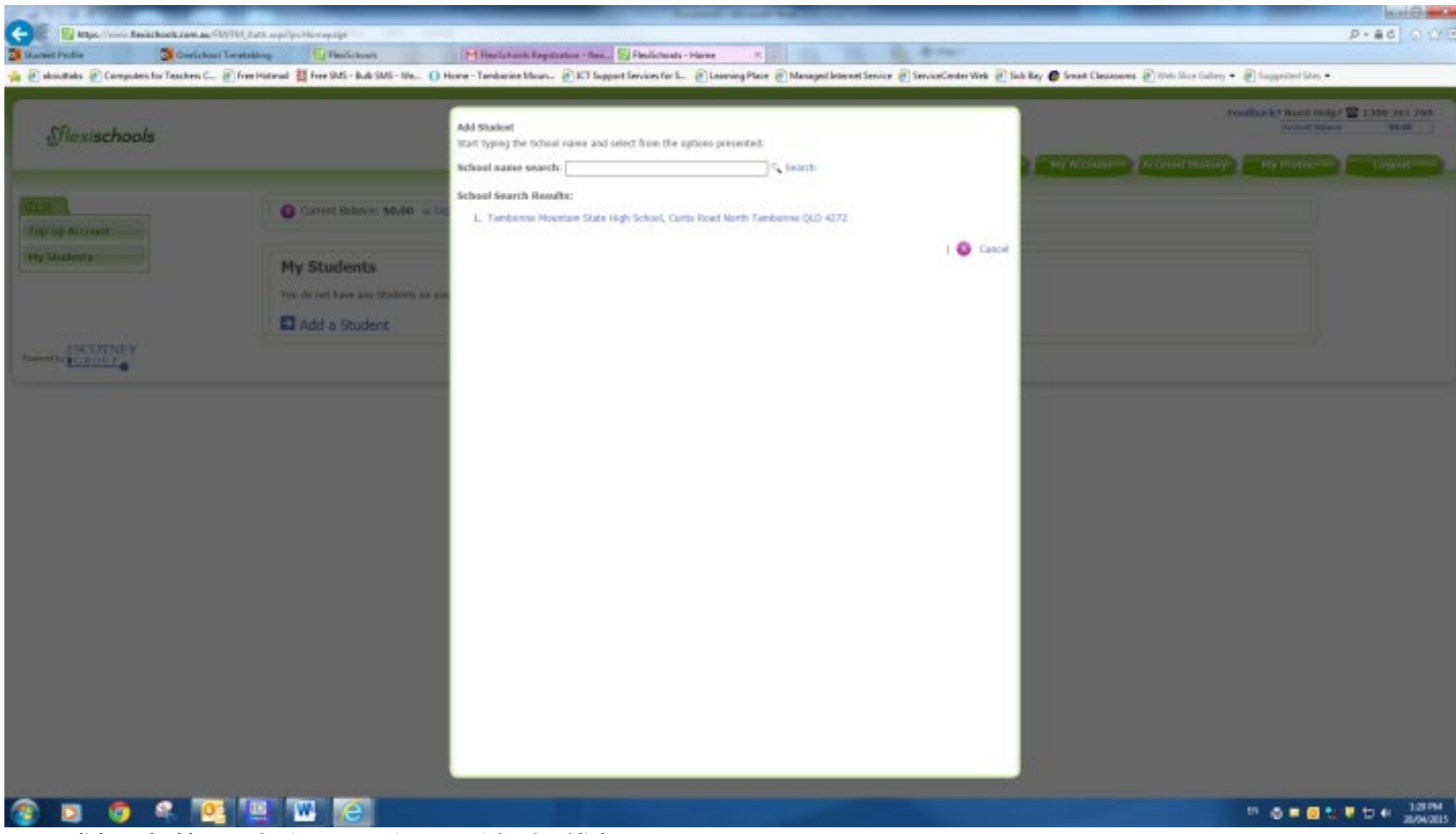

Step 8: Click on the blue Tamborine Mountain State High School link

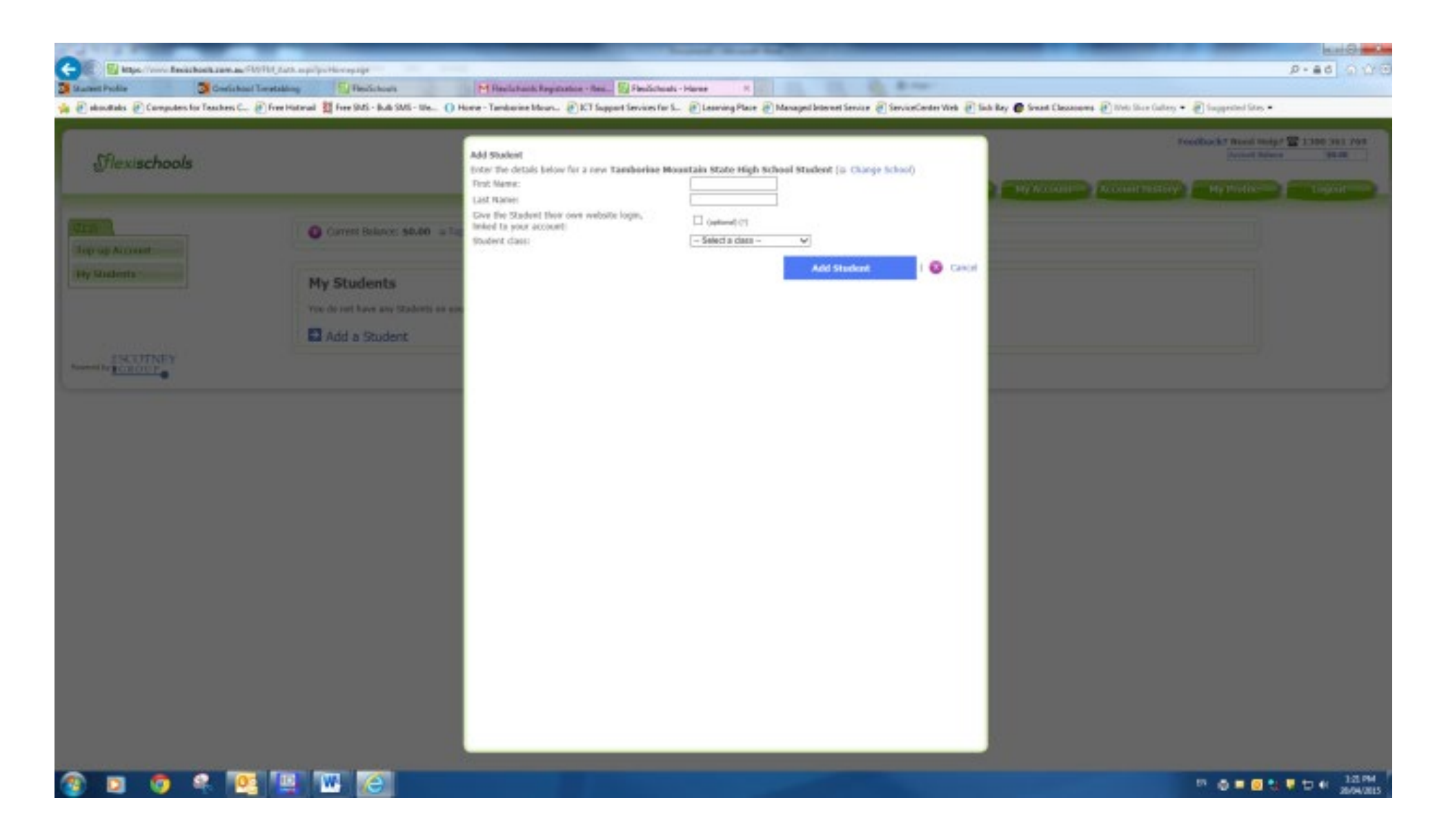

Step 9: Enter your student's details and click ADD STUDENT

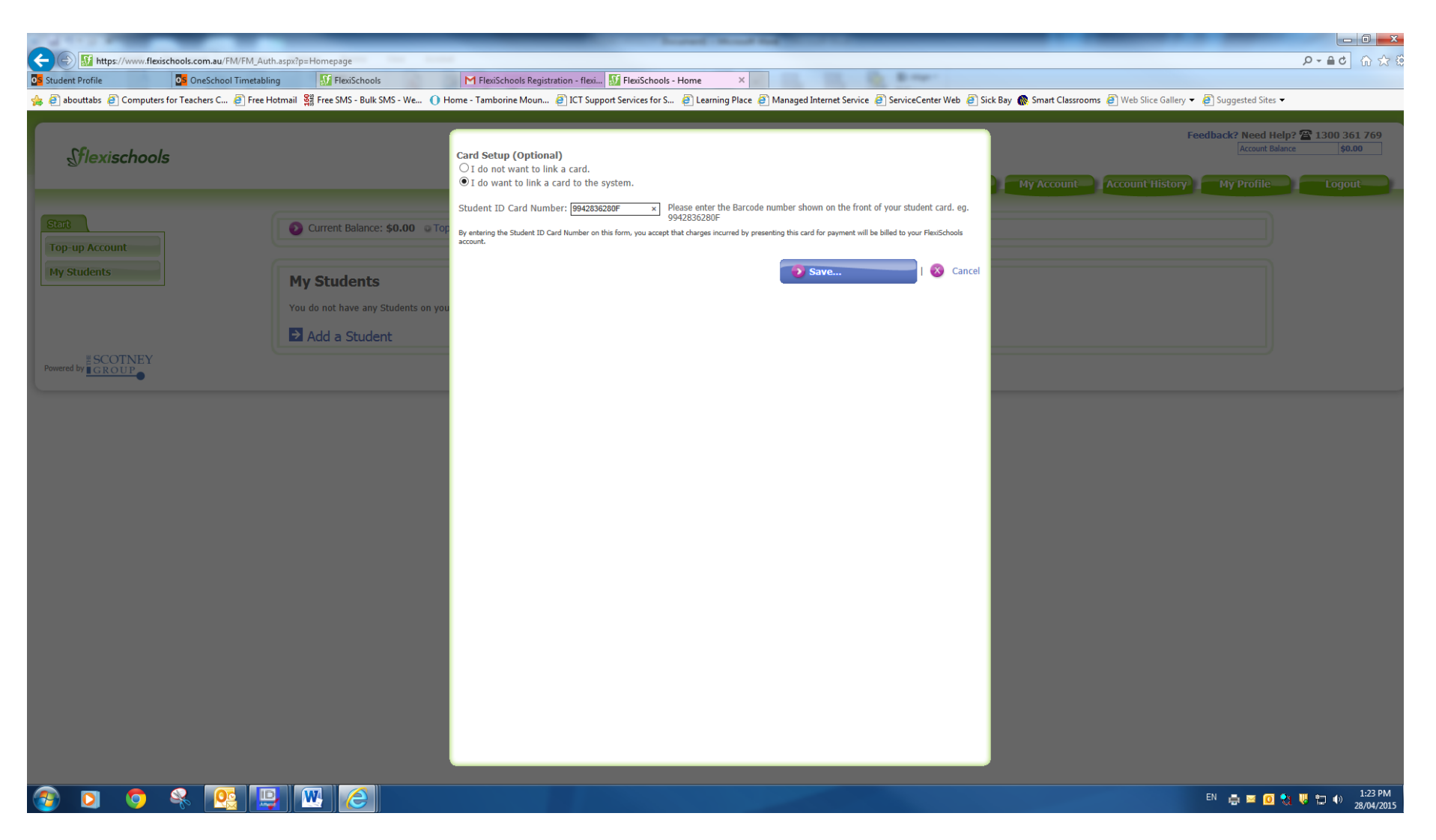

Step 10: Select the "I do want to link a card to the system" button and enter your student's EQ ID number (located on their timetable or please call the Administration Office)

| 1 4 1 1 A 1 A 1           | hand had been also                                                                                                    |                                                                                 |
|---------------------------|----------------------------------------------------------------------------------------------------|---------------------------------------------------------------------------------|
| 🗲 🕞 🚮 https://www.flexis  | chools.com.au/FM/FM_Auth.aspx?p=Homepage                                                                                                    | * 公 令 りゅ・Q                                                                      |
| Student Profile           | OneSchool Timetabling 🚮 FlexiSchools M FlexiSchools Registration - flexi 🚮 FlexiSchools - Home X                                                                                                    |                                                                                 |
| 👍 🧃 abouttabs 🧧 Computers | for Teachers C 👩 Free Hotmail 🞇 Free SMS - Bulk SMS - We 🕧 Home - Tamborine Moun 🗿 ICT Support Services for S 🗿 Learning Place 🗿 Managed Internet Service 🗿 ServiceCenter Web 🗿 Sick Bay 🌘 Smart Classrooms 🗿 Web Slice Gallery 🔻 🧔 | 🖞 Suggested Sites 🔻                                                             |
| Sflexischools             | Feed<br>Home My Account History                                                                                                    | Iback? Need Help? 🖀 1300 361 769<br>Account Balance \$0.00<br>My Profile Logout |
| Start<br>Top-up Account   | Current Balance: \$0.00 • Top-up Account   • Account History                                                                                                    |                                                                                 |
| My Students               | My Students         Start an order for         Profie       Transaction Histor         Year 9       Tamborine Mountain State High School         Card Number:       9942836280F                                                     |                                                                                 |
|                           | Copyright © FlexiSchools 2015   Contact Us   Terms and Conditions   Refunds Policy   Give Feedback                                                                                                    |                                                                                 |

## 📀 🖸 📀 😤 🖳 🖳 🙆

EN 📇 🖂 🧕 🎨 🐺 👘 1:24 PM 28/04/2015

Step 11: You are now ready to click on the Top-Up Account on the left hand side and follow the prompts (or add another student as per previous steps). <u>Please Note:</u> Using PayPal or credit card will add funds to the account immediately; however, bank transfer may take up to 5 days to access.